# 更新プログラムセットアップマニュアル

令和6年9月25日 更新

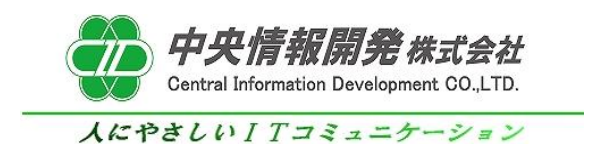

# 更新プログラムセットアップマニュアル

本紙は更新プログラムの導入手順書となっております。 下記手順をご参照のうえ、インストールを行って頂きますようお願いいたします。

### 1.事前確認

バージョンアップを開始する前に、和が動作していないことを確認します。 和を操作中の場合は全て終了してからバージョンアップ作業を行ってください。

### 2.更新プログラムインストール

#### <u>2-1 プログラムの実行</u>

「中央情報開発株式会社」のホームページより「和からのお知らせ」内の 「システムアップデートプログラムのご案内」の記事をクリックします。 この記事の中にございます、"和Ver5.10アップデートプログラム" をクリックしてダウンロードを開始します。

| ダウンロード                                                                                   |         |
|------------------------------------------------------------------------------------------|---------|
| <ol> <li>セットアップマニュアル(アップデート方法)。</li> <li>システムのヤットアップマニュアルはこちらです。</li> </ol>              |         |
| 和Ver5.0 セットアップマニュアル                                                                      |         |
| 2 「和」バージョン5.0アップデートプログラム(2021/07/27公開)。<br>システム更新プログラムはコチラです。<br>お客様でダウンロードを行い実行をお願いします。 | クリックします |
| 和Ver5.0 アップデートプログラム                                                                      |         |

クリックをするとダウンロードしたプログラムが表示されますので 「ファイルを開く」をクリックします。 ※お使いのブラウザによって表示される箇所は異なります

※エラーメッセージ等によりダウンロード方法が不明な場合は [和Ver5.10 アップデート時エラーの場合]資料をご参照ください。

### 各種ブラウザの一例 Googlechrome

|                                                                                                    |                                       |                  | 01 |
|----------------------------------------------------------------------------------------------------|---------------------------------------|------------------|----|
|                                                                                                    | *                                     | 5 5 <del>5</del> |    |
|                                                                                                    | 最近のダウンロード履歴                           | $\otimes$        | Q  |
| $\mathcal{J}\phi \times \pi - F$                                                                               | NAGOMI5001240612 (2).<br>5.6 MB・完了    | .EXE             |    |
|                                                                                                    | NAGOMI5001240612 (5).<br>削除しました       | .EXE             |    |
| 「和」バージョン5.0アップデートプログラム(2024/06/12公開)<br>システム更新プログラムはこちらです。お客様でダウンロードを行い実行を                                     | NAGOMI5001240612 (2).<br>5.6 MB・2 時間前 | .EXE             |    |
|                                                                                                    | すべてのダウンロード履歴                          | Ľ                |    |
| J 999 - 1989 - 1999 - 1999 - 1999 - 1999 - 1999 - 1999 - 1999 - 1999 - 1999 - 1999 - 1999 - 1999 - 1999 - 1999 |                                       |                  |    |

# Microsoft edge

|                                      | A ☆ 3 □ ¢ @                                           |       | 0<br> | ; |
|--------------------------------------|-------------------------------------------------------|-------|-------|---|
| Home 会社概要 製 品 + お問合せ +               | ダウンロード C Q … 3<br>MAGOMI5001240612 (4).EXE<br>ファイルを悪く | .7151 | Q     |   |
|                                      | NAGOMI5001240612 (4).EXE<br>剤除しました                    |       |       |   |
| 1 「和」バージョン5.0アップデートプログラム(2024/06/12公 | もっと見る                                                 |       |       |   |
| システム更新プログラムはこちらです。お客様でダウンロードを        | 行い実行をお願いします。                                          |       |       |   |
| アップデートプログラム                          |                                                       |       |       |   |
|                                      |                                                       |       |       |   |

### ※エラーメッセージ等によりダウンロード方法が不明な場合は [和Ver5.10 アップデート時エラーの場合]資料をご参照ください。

2-2 インストール開始時の警告画面 ファイルを開くと「WindowsによってPCが保護されました」 と表示される場合がございます。 その場合は「詳細情報」をクリックして「実行」ボタンをクリックします。

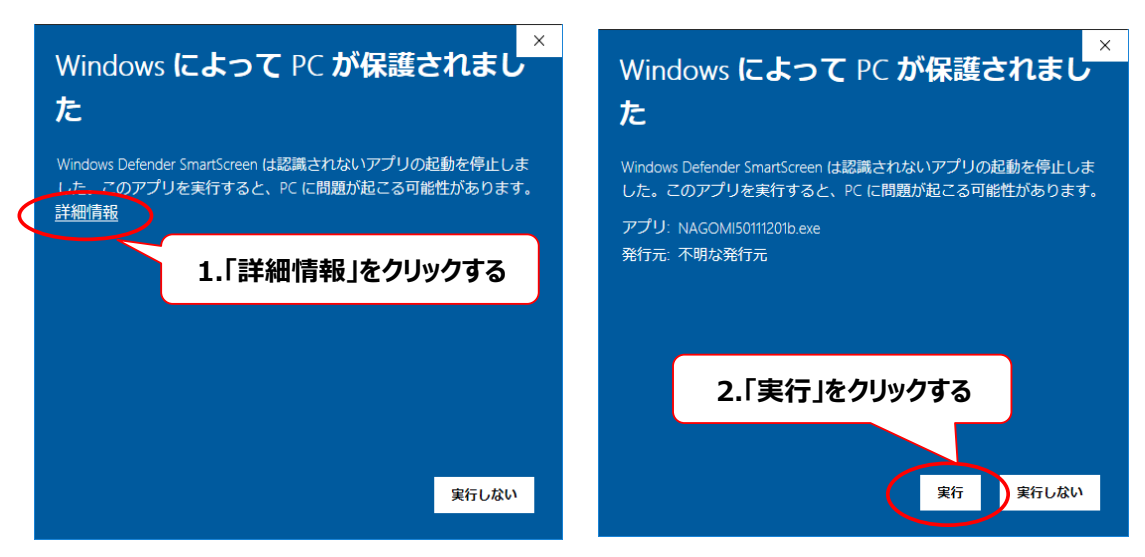

クリックをするとプログラムのダウンロードが開始されます。

| 進捗状況                   | ×         |               |
|------------------------|-----------|---------------|
|                        | ダウンロード中は損 | 桑作をせずお待ちください。 |
| 展開中 MassageJisseki.exe | <br>キャンセル |               |

### 3.バージョンの確認

ダウンロードが完了しましたら、和を起動しシステムバージョンの確認を行います。 下記のようなメッセージが表示されますので、和を起動してください。

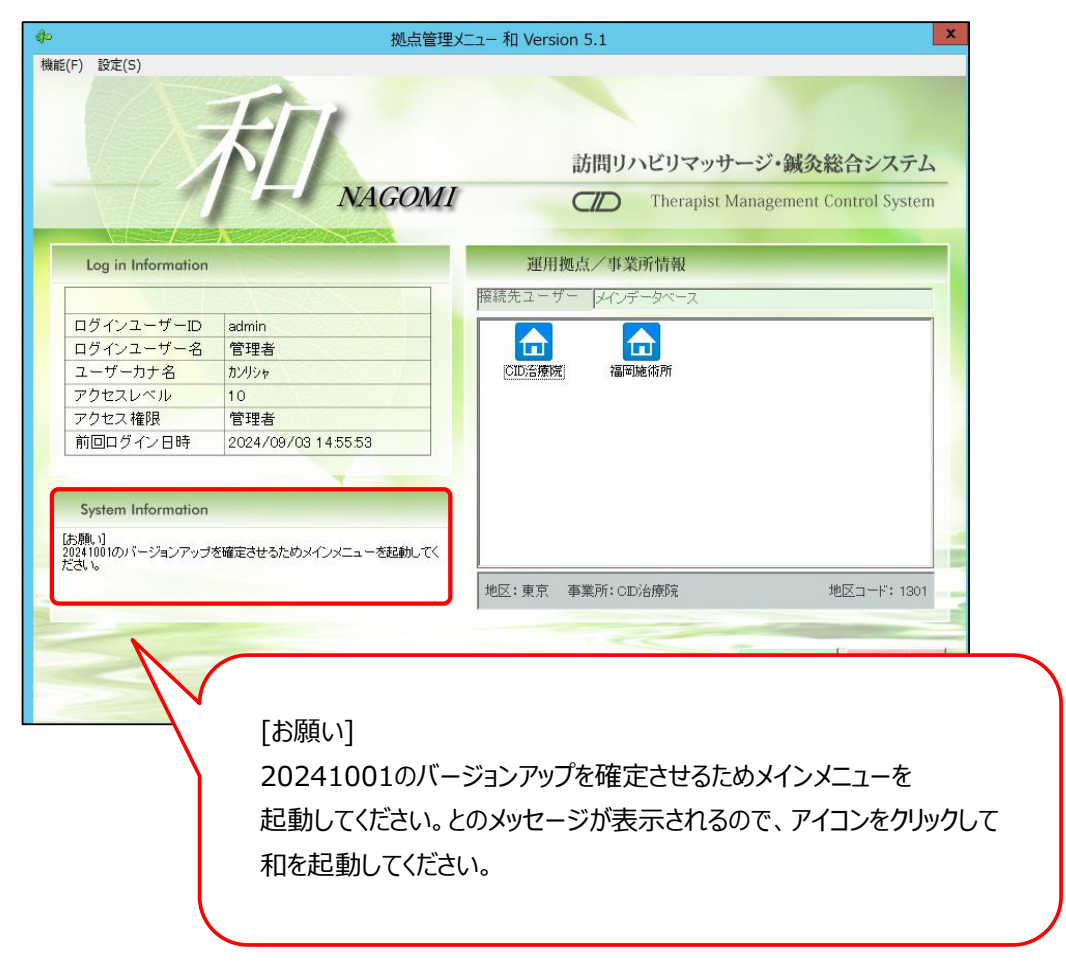

和を1度起動すると、メッセージが下記のように変更になります。

System Information

[Version] UPDATE=LastUpdate 2024/10/01 18:00 VERSION=NAGOMI50.10.241001 制度改正対応

VERSION=NAGOMI50.10.241001 制度改正対応

### 4.バージョンアップ作業完了・起動確認

以上でバージョンアップの作業は完了です。 <mark>和を起動して、下記画面にて最新バージョンに変更になっていることを</mark> 必ずご確認下さい。 確認方法は、以下をご覧ください。

#### 和のメインメニューから、バージョン情報をクリックします。

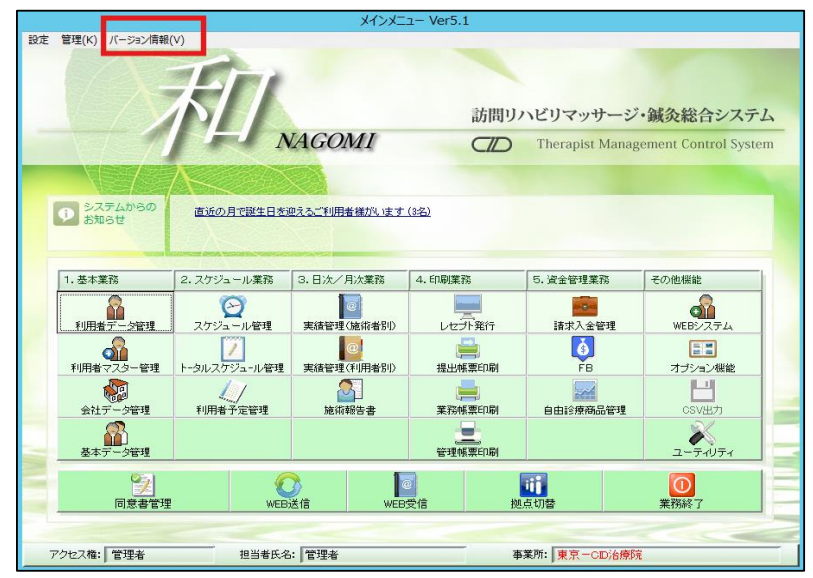

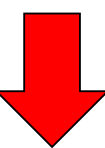

|                        | メインメニュー Ver5.1                                                                                                    |                           |                                                 |   |
|------------------------|----------------------------------------------------------------------------------------------------|---------------------------|-------------------------------------------------|---|
| 設定 管理(K) バージョン情報(V)    |                                                                                                    |                           |                                                 |   |
| 利                      | 訪問リハ<br>NAGOMI<br>System Version.                                                                                           | ビリマッサーシ<br>Therapist Mana | <sup>ジ</sup> ・鍼灸総合システム<br>gement Control System | - |
|                        | Therapist Management Control System.<br>Cettia. For Terminal server Edition.<br><u> CID 中央情報開発株式会社</u><br>人にやさしいITコミュニケーション |                           |                                                 |   |
| 1. 基本業務 2. スケジュール業務    | *1774==-                                                                                                    | 資金管理業務                    | その他機能                                           |   |
| 利用者データ管理 スケジュール管理      | NAGOMI50.10241001制度改正对応:<br>※令和6年制度改正对応済:                                                                                   | 諸求入全管理                    | WEB92754                                        |   |
| 11月者マスター管理 トータルスケジュール管 |                                                                                                    | 6<br>FB                   | オプション機能                                         |   |
|                        |                                                                                                    |                           | Ľ                                               | - |
|                        |                                                                                                    |                           |                                                 |   |
| 臺本丁三分管理                | NAGOMI50.10.241                                                                                                    | 001 制度                    | 复改正対応                                           |   |
|                        | ※令和6年 制度改正                                                                                                    | E 対応済                     | F                                               |   |
|                        | となっていることを確認し                                                                                                    | 、て下さい。                    | )                                               |   |
|                        |                                                                                                    |                           |                                                 |   |